# **BFD configureren in Secure Firewall Threat Defense met Flex-Config**

### Inhoud

Inleiding Voorwaarden Vereisten Gebruikte componenten Achtergrondinformatie Configureren Verifiëren Problemen oplossen

## Inleiding

Dit document beschrijft hoe u het BFD-protocol kunt configureren in Secure Firewall Management Center (BFD), waarop 7.2 en hoger wordt uitgevoerd met Flex-Config.

### Voorwaarden

BGP-configuratie (Border Gateway Protocol) in Cisco Secure Firewall Threat Defence (FTD) met Cisco Secure Firewall Management Center (FMC).

#### Vereisten

Cisco raadt kennis van de volgende onderwerpen aan:

BGP-protocol -BFD-concepten

#### Gebruikte componenten

-Cisco Secure Firewall Management Center voor gebruik van 7.2 of eerdere versies.

De informatie in dit document is gebaseerd op de apparaten in een specifieke laboratoriumomgeving. Alle apparaten die in dit document worden beschreven, hadden een opgeschoonde (standaard)configuratie. Als uw netwerk live is, moet u zorgen dat u de potentiële impact van elke opdracht begrijpt.

### Achtergrondinformatie

Bidirectionele Forwarding Detection (BFD) is een detectieprotocol dat is ontworpen om snelle detectie van padfouten te bieden voor alle mediatypen, insluitingen, topologieën en routingprotocollen.

### Configureren

BFD-configuraties in FMC waarop versies 7.2 en eerder worden uitgevoerd, moeten worden geconfigureerd met Flex-Config-beleid en -objecten.

Stap 1.

Maak de BFD-sjabloon via Flexconfig Object.

De BFD-sjabloon specificeert een set BFD-interfacewaarden. De BFD-interfacewaarden die in de BFDsjabloon zijn geconfigureerd, zijn niet specifiek voor één interface. U kunt ook verificatie configureren voor sessies met één hop en meerdere hop.

Als u het object Flex-Config wilt maken, selecteert u de Objects Tab klik bovenaan op de FlexConfig in de linkerkolom, klikt u vervolgens op de FlexConfig Object en klik vervolgens op Add FlexConfig Object.

| aliali<br>cisco                    | Firepower Managen                                | nent Center                      | Overview        | Analysis       | Policies     | Devices        | Objects        | АМР          | Intelligence         |                       |                  |
|------------------------------------|--------------------------------------------------|----------------------------------|-----------------|----------------|--------------|----------------|----------------|--------------|----------------------|-----------------------|------------------|
| > AAA<br>> Acce<br>> Addr<br>Appli | Server<br>ss List<br>ess Pools<br>cation Filters | FlexConfig                       | I Object        | e configuratio | on commands, | variables, and | scripting lane | guage instru | ctions. It is used i | I FlexConfig polices. | 4 🗖              |
| AS P                               | ath<br>er Suite List                             | Name<br>BFD-MULTIHOP             |                 |                |              |                |                |              |                      |                       | Descr            |
| > Com<br>> Distin<br>DNS           | nunity List<br>iguished Name<br>Server Group     | BFD-SINGLEHOP                    |                 |                |              |                |                |              |                      |                       |                  |
| > Exter<br>File L                  | nal Attributes                                   | Default_DNS_Con                  | nfigure         |                |              |                |                |              |                      |                       | Configu          |
| ✓ FlexC                            | iexConfig Object 3                               | Default_Inspection               | n_Protocol_Dis  | ble            |              |                |                |              |                      |                       | Enable           |
| Geok                               | ace                                              | DHCPv6_Prefix_D                  | Pelegation_Cont | ngure          |              |                |                |              |                      |                       | Configu          |
| Key C<br>Netw                      | chain<br>ork                                     | DNS_Configure<br>DNS_UnConfigure | 2               |                |              |                |                |              |                      |                       | Configu<br>Remov |
| Polic<br>Port                      | y List                                           | Eigrp_Configure                  | Configure       |                |              |                |                |              |                      |                       | Configu          |
| > Prefo<br>Route                   | :List<br>EMap<br>ritv.Intelligence               | Elgrp_UnConfigur                 | e               |                |              |                |                |              |                      |                       | Clears           |
| Sinkh                              | ole<br>Monitor                                   | Eigrp_Unconfigure                | e_All           |                |              |                |                |              |                      |                       | Clears           |

#### Stap 2.

Voeg de parameters toe die nodig zijn voor het BFD-protocol:

De BFD-sjabloon specificeert een set BFD-interfacewaarden. De BFD-interfacewaarden die in de BFDsjabloon zijn geconfigureerd, zijn niet specifiek voor één interface. U kunt ook verificatie configureren voor sessies met één hop en meerdere hop.

bfd-template [single-hop | multi-hop] template\_name

• single-hop - Specificeert een single-hop BFD malplaatje.

- multi-hopâ€" Specificeert een multi-hop BFD malplaatje.
- template\_name â€" Specificeert de naam van de sjabloon. De naam van de sjabloon mag geen spaties bevatten.
- (Optioneel) Echo op een single-hop BFD-sjabloon configureren.

Opmerking: U kunt alleen Echo-modus inschakelen op een single-hop sjabloon.

Configureer de intervallen in de BFD-sjabloon:

interval both milliseconds | microseconds {both | min-tx} microseconds | min-tx milliseconds echo

- zowelâ€"Minimale verzend- en ontvangstinterfacemogelijkheden.
- Het interval in milliseconden. Het bereik is 50 tot 999.
- microsecondenâ€"Specificeert het BFD-interval in microsecondenvoor zowel-thandmin-tx.
- microseconden â€"Het bereik is 50.000 tot 999.000.
- min-tx: de minimale transmissieintervalmogelijkheid.

Verificatie in de BFD-sjabloon configureren:

```
authentication {md5 | meticulous-mds | meticulous-sha-1 | sha-1}[0|8] wordkey-id id
```

- authentificatieâ€" Specificeert het authentificatietype.
- md5â€" Berichtsamenvatting 5 (MD5), verificatie.
- zorgvuldige MD5â€" zorgvuldige MD5-verificatie met toetsen.
- nauwgezet-sha-1â€" nauwgezette sleutelhanger SHA-1 authenticatie.
- sha-1â€" Keyed SHA-1-verificatie.
- 0|8-0 specificeert dat er een niet-versleuteld wachtwoord volgt. 8 specificeert dat er een VERSLEUTELD wachtwoord volgt.
- woordâ€"Het BFD-wachtwoord (sleutel), dat uit één cijfer bestaat en uit maximaal 29 tekens. Wachtwoorden die beginnen met een cijfer gevolgd door een whitespace worden niet ondersteund, bijvoorbeeld 0 pass en 1 zijn ongeldig.
- key-idâ€"De verificatie-id
- idâ€"De gedeelde sleutel-ID die overeenkomt met de toetsstring. Het bereik loopt van 0 tot 255 tekens.

| Edit FlexConfig Object                                                                            |                   |                         |                         |                 |
|---------------------------------------------------------------------------------------------------|-------------------|-------------------------|-------------------------|-----------------|
| Name:<br>BFD-SINGLEHOP<br>Description:                                                            | roduce line break | s while generating CLI. | Please verify the       | CLI before depl |
| Insert 🔻 🔛 Deployment:                                                                            | Once              |                         | ▼ Туре:                 | Append          |
| bfd-template single-hop TEMPLATE1<br>echo<br>interval both 50<br>authentication sha-1 0 cisco key | -id 10            |                         |                         |                 |
| ▼ Variables                                                                                       |                   |                         |                         |                 |
| Name                                                                                              | Dimension         | Default Value           | Property<br>(Type:Name) | Override        |
|                                                                                                   |                   | No records to dis       | splay                   |                 |
|                                                                                                   |                   |                         |                         |                 |
|                                                                                                   |                   |                         |                         |                 |
|                                                                                                   |                   |                         |                         |                 |

Stap 3.

Koppel de BFD-sjabloon aan de interface.

| Edit FlexConfig Object                                                                                                    |                    |                         |                   |                 |  |  |  |  |  |  |  |
|----------------------------------------------------------------------------------------------------|--------------------|-------------------------|-------------------|-----------------|--|--|--|--|--|--|--|
| Name:<br>BFD-SINGLEHOP                                                                                                    |                    |                         |                   |                 |  |  |  |  |  |  |  |
| Description:                                                                                                    |                    |                         |                   |                 |  |  |  |  |  |  |  |
| Copy-pasting any rich text might int                                                                                                    | troduce line break | s while generating CLI. | Please verify the | CLI before depl |  |  |  |  |  |  |  |
| Insert 🔻 🔣 Deployment                                                                                                    | Once               |                         | ▼ Туре:           | Append          |  |  |  |  |  |  |  |
| bfd-template single-hop TEMPLATE1<br>echo<br>interval both 50<br>authentication sha-1 0 cisco key<br>interface Ethernet1/7<br>bfd template TEMPLATE1 | -id 10             |                         |                   |                 |  |  |  |  |  |  |  |
| ▼ Variables                                                                                                    | Disconding         | Defectivite             | Property          | Quandata        |  |  |  |  |  |  |  |
| Name                                                                                                    | Dimension          | Default Value           | (Type:Name)       | Override        |  |  |  |  |  |  |  |
|                                                                                                    |                    | No records to dis       | splay             |                 |  |  |  |  |  |  |  |
|                                                                                                    |                    |                         |                   |                 |  |  |  |  |  |  |  |
|                                                                                                    |                    |                         |                   |                 |  |  |  |  |  |  |  |
|                                                                                                    |                    |                         |                   |                 |  |  |  |  |  |  |  |

**Opmerking**: Associeer de BFD multi-hop template met een kaart van bestemmingen.

Stap 4 (optioneel).

Maak een BFD-kaart met bestemmingen die u kunt koppelen aan een multi-hop sjabloon. U moet een multihop BFD malplaatje reeds hebben gevormd.

Associeer de BFD multi-hop sjabloon met een kaart van bestemmingen:

- IPv4 Hiermee wordt een IPv4-adres geconfigureerd.
- ipv6â€" Hiermee wordt een IPv6-adres geconfigureerd.
- bestemming/cdir â€" Specificeert het doelprefix/de doellengte. Het formaat is A.B.C.D/<0-32>.
- source/cdirâ€" Specificeert het doelprefix/lengte. Het formaat is X:X:X;X::X/<0-128>.
- template-naam â€" Specificeert de naam van de multi-hop template die is gekoppeld aan deze BFD kaart.

Klik op de Save om het object op te slaan.

| Edit FlexConfig Object                                                                      | Edit FlexConfig Object   |                         |                         |                 |  |  |  |  |  |  |  |
|---------------------------------------------------------------------------------------------|--------------------------|-------------------------|-------------------------|-----------------|--|--|--|--|--|--|--|
| Name:<br>BFD-MULTIHOP<br>Description:                                                       | roduce line break:       | s while generating CLI. | Please verify the       | CLI before depl |  |  |  |  |  |  |  |
| Insert 🔻 🔣 Deployment:                                                                      | Once                     |                         | ▼ Type:                 | Append          |  |  |  |  |  |  |  |
| bfd-template multi-hop MULTI-TEMP<br>interval both 50<br>bfd map ipv4 10.11.11.0/24 10.36.4 | LATE1<br>42.5/32 MULTI-T | EMPLATE1                |                         |                 |  |  |  |  |  |  |  |
| ▼ Variables                                                                                 |                          |                         | Description             |                 |  |  |  |  |  |  |  |
| Name                                                                                        | Dimension                | Default Value           | Property<br>(Type:Name) | Override        |  |  |  |  |  |  |  |
|                                                                                             |                          | No records to dis       | splay                   |                 |  |  |  |  |  |  |  |
|                                                                                             |                          |                         |                         |                 |  |  |  |  |  |  |  |
|                                                                                             |                          |                         |                         |                 |  |  |  |  |  |  |  |
|                                                                                             |                          |                         |                         |                 |  |  |  |  |  |  |  |

Stap 5.

Klik op de Devices tabblad bovenaan, en selecteer de FlexConfig optie.

| ahah<br>cisco                                                                                                    | Firepower Manag<br>Objects / Object Manage                                              | ement Center Overview Analysis Policies                                                               | Devices Objects AMP                                                                                    | Intelligence                                                                                                |                                                                                        |
|----------------------------------------------------------------------------------------------------|-----------------------------------------------------------------------------------------|----------------------------------------------------------------------------------------------------|----------------------------------------------------------------------------------------------------|----------------------------------------------------------------------------------------------------|----------------------------------------------------------------------------------------|
| <ul> <li>&gt; AAA</li> <li>&gt; Acce</li> <li>&gt; Address</li> <li>&gt; Address</li> <li>Appli</li> <li>AS Participate</li> <li>&gt; Ciphe</li> <li>&gt; Comm</li> </ul> | Server<br>ss List<br>ess Pools<br>cation Filters<br>ath<br>er Suite List<br>munity List | FlexConfig Object<br>FlexConfig Object include device configuration commands,<br>Name<br>BFD-MULTIHOP | Device Management<br>Device Upgrade<br>NAT<br>QoS<br>Platform Settings<br>FlexConfig 2<br>Certificates | VPN<br>Site To Site<br>Remote Access<br>Dynamic Access Policy<br>Troubleshooting<br>Site to Site Monitoring | Troubleshoot<br>File Download<br>Threat Defense CLI<br>Packet Tracer<br>Packet Capture |
| > Distin<br>DNS<br>> Exten<br>File L                                                                                                    | guished Name<br>Server Group<br>nal Attributes<br>ist                                   | BFD_SINGLEHOP<br>BFD_Negate<br>Default_DNS_Configure                                                  |                                                                                                    |                                                                                                    | Config                                                                                 |
| ✓ FlexC<br>F<br>T                                                                                                    | config<br>lexConfig Object<br>ext Object                                                | Default_Inspection_Protocol_Disable<br>Default_Inspection_Protocol_Enable                             |                                                                                                    |                                                                                                    | Disable                                                                                |
| Geok                                                                                                    | ace                                                                                     | DHCPv6_Prefix_Delegation_Configure<br>DHCPv6_Prefix_Delegation_UnConfigure                            |                                                                                                    |                                                                                                    | Config<br>Remov                                                                        |
| Netw<br>> PKI                                                                                                    | ihain<br>ork                                                                            | DNS_Configure<br>DNS_UnConfigure                                                                      |                                                                                                    |                                                                                                    | Config<br>Remov                                                                        |
| Policy<br>Port                                                                                                    | / List                                                                                  | Eigrp_Configure<br>Eigrp_Interface_Configure                                                          |                                                                                                    |                                                                                                    | Config                                                                                 |
| Route                                                                                                    | Map<br>rity Intelligence                                                                | Elgrp_UnConfigure<br>Elgrp_Unconfigure_All                                                            |                                                                                                    |                                                                                                    | Clears                                                                                 |
| Sinkh                                                                                                    | Manitar                                                                                 |                                                                                                    |                                                                                                    |                                                                                                    |                                                                                        |

#### Stap 6.

Als u een nieuw FlexConfig-beleid wilt maken, klikt u op het New Policy knop.

| altalta<br>cisco | Firepower Management Center<br>Devices / FlexConfig | Overview | Analysis | Policies | Devices | Objects | AMP | Intelligence |
|------------------|-----------------------------------------------------|----------|----------|----------|---------|---------|-----|--------------|
|                  |                                                     |          |          |          |         |         |     |              |

#### Stap 7.

Name het beleid en selecteer de apparaten die aan het beleid worden toegewezen. Klik op de Add to Policy klik vervolgens op het Saveknop.

| New Policy                                                                     |                    |                  |
|--------------------------------------------------------------------------------|--------------------|------------------|
| Name:<br>BFD                                                                   | ] 1                |                  |
| Description:                                                                   |                    |                  |
| Targeted Devices<br>Select devices to which you want to a<br>Available Devices | apply this policy. | Selected Devices |
| Q Search by name or value                                                      | Add to Policy      | SF3130-A         |
| SF3130-A<br>SF3130-B 2                                                         | Add to Policy      | о SF3130-В       |
|                                                                                |                    |                  |
|                                                                                |                    |                  |
|                                                                                |                    | ·                |

Stap 8.

Selecteer het object FlexConfig in de linkerkolom en klik op het > om het object aan het FlexConfig-beleid toe te voegen en op de Save knop.

| Firepower Management Center<br>Devices / Flexconfig Policy Editor                                                                                                    | Overview       | Analysis    | Policies | Devices | Objects   | AMP | Intelligence |  |
|----------------------------------------------------------------------------------------------------|----------------|-------------|----------|---------|-----------|-----|--------------|--|
| BFD<br>Enter Description                                                                                                    |                |             |          |         |           |     |              |  |
| Available FlexConfig C FlexConfig Object                                                                                                    | ") Selected    | Prepend Fle | xConfigs | De      | scription |     |              |  |
| V User Defined  BFD-MULTIHOP  BFD_SINGLEHOP  BFD_Negate  V System Defined  Default_DNS_Configure  Default_Inspection_Protocol_Disable  Default_Inspection_Protocol_Enable  Default_Inspection_Protocol_Enable  Default_Inspection_Configure  Default_Inspection_Configure  Default_Inspection_Protocol_Enable  Default_Inspection_Protocol_Enable  Default_Inspection_Protocol_Enable  Default_Inspection_Configure  Default_Inspection_Configure  Default_Inspection_Protocol_Enable  B Default_Inspection_Configure  Default_Inspection_Protocol_Enable  Default_Inspection_Protocol_Enable  Default_Inspection_Protocol_En | 2<br>Selected  | Append Fle  | xConfigs |         |           |     |              |  |
| DHCPv6_Prefix_Delegation_Configure DHCPv6_Prefix_Delegation_UnConfigure DNS_Configure DNS_Configure Eligrp_Configure Eligrp_Interface_Configure Eligrp_UnConfigure Eligrp_UnConfigure Eligrp_UnConfigure Eligrp_Unconfigure_All Inspect_IPv6_Configure Eligrp_Unconfigure                                                                                                    | # Name 1 BFD-M |             |          | De      | scription |     |              |  |

#### Stap 9.

Klik op de Devices tabblad bovenaan en klik op de Device Management optie.

| Firepower Management Center<br>Devices / Flexconfig Policy Editor | Overview    | Analysis    | Policies | Devices | Objects              | AMP | Intelligence            |                    |
|-------------------------------------------------------------------|-------------|-------------|----------|---------|----------------------|-----|-------------------------|--------------------|
| BFD                                                               |             |             |          | Devic   | e Management         |     | VPN                     | Troubleshoot       |
| Enter Description                                                 |             |             |          | Devic   | e Upgrade            |     | Site To Site            | File Download      |
|                                                                   |             |             |          | NAT     |                      |     | Remote Access           | Threat Defense CLI |
|                                                                   | "? Selected | Prepend Fle | xConfigs | QoS     | m Cattions           |     | Dynamic Access Policy   | Packet Tracer      |
| Available FlexConfig Object                                       | # Name      |             |          | FlexC   | rm Settings<br>onfia |     | Site to Site Monitoring | Packet Capture     |
| ×                                                                 |             |             |          | Certif  | cates                |     |                         |                    |
| V User Defined                                                    |             |             |          |         |                      |     |                         |                    |
| BFD-MULTIHOP                                                      |             |             |          |         |                      |     |                         |                    |
| BFD-SINGLEHOP                                                     |             |             |          |         |                      |     |                         |                    |
| "BFD_Negate                                                       |             |             |          |         |                      |     |                         |                    |
| ✓ System Defined                                                  |             |             |          |         |                      |     |                         |                    |
| " Default_DNS_Configure                                           |             |             |          |         |                      |     |                         |                    |
| .7 Default_Inspection_Protocol_Disable                            |             |             |          |         |                      |     |                         |                    |
| " Default_Inspection_Protocol_Enable                              |             |             |          |         |                      |     |                         |                    |
| The DHCPv6_Prefix_Delegation_Configure                            | . Selected  | Append Flex | Configs  |         |                      |     |                         |                    |
| J DHCPv6_Prefix_Delegation_UnConfigure                            | # Name      |             |          |         | Description          |     |                         |                    |
| "i DNS_Configure                                                  | 1 BED-M     |             |          |         |                      |     |                         |                    |
| <sup>1</sup> DNS_UnConfigure                                      |             | octilitor   |          |         |                      |     |                         |                    |
| "i Eigrp_Configure                                                |             |             |          |         |                      |     |                         |                    |
| "i Eigrp_Interface_Configure                                      |             |             |          |         |                      |     |                         |                    |
| Eigrp_UnConfigure                                                 |             |             |          |         |                      |     |                         |                    |
| Eigrp_Unconfigure_All                                             |             |             |          |         |                      |     |                         |                    |
| "Inspect_IPv6_Configure                                           |             |             |          |         |                      |     |                         |                    |
| Inspect_IPv6_UnConfigure                                          |             |             |          |         |                      |     |                         |                    |
|                                                                   |             |             |          |         |                      |     |                         |                    |

#### Stap 10.

Selecteer het apparaat waar de BFD-configuratie zal worden toegewezen.

| altal<br>cisco | , F        | irepower Ma<br>evices / Device N | anagement Ce<br><sup>Janagement</sup> | enter o          | Overview | Analysis | Policies                      | Devices        | Objects                     | AMP   | Intelligence |                     |
|----------------|------------|----------------------------------|---------------------------------------|------------------|----------|----------|-------------------------------|----------------|-----------------------------|-------|--------------|---------------------|
| View I         | By:<br>(2) | Group<br>Error (2)               | • Warning (0)                         | ▼<br>● Offline ( | (0) 🔍 No | rmal (0) | <ul> <li>Deploymer</li> </ul> | nt Pending (2) | <ul> <li>Upgrade</li> </ul> | (0) < | Snort 3 (2)  |                     |
| Collap         | se All     |                                  |                                       |                  |          |          |                               |                |                             |       |              |                     |
|                | Na         | me                               |                                       |                  |          |          | Model                         |                | Version                     | Ch    | assis        | Licenses            |
|                | V I        | Ungrouped (2)                    |                                       |                  |          |          |                               |                |                             |       |              |                     |
| 0              | 9          | SF3130-A Sno<br>10.88.146.203    | ort 3<br>- Routed                     |                  |          |          | Firewall 3130 Thr             | reat Defense   | 7.1.0                       | Man   | age          | Base, Threat (2 mor |
|                | 4          | SF3130-B Sno<br>10.88.146.205    | ert 3<br>- Routed                     |                  |          |          | Firewall 3130 Thr             | reat Defense   | 7.1.0                       | Man   | age          | Base, Threat (2 mor |
|                |            |                                  |                                       |                  |          |          |                               |                |                             |       |              |                     |

Stap 11.

Klik op de Routing tabblad klikt u vervolgens op deIPv4 of IPv6, afhankelijk van uw configuratie in het BGPgedeelte in de linkerkolom, klikt u vervolgens op de Neighbor en klik op de knop potlood bewerken om het te bewerken.

| Firepower Manager<br>Devices / NGFW Routing                                                                                                    | ment Center               | Overview | Analysis | Policies    | Devices | Objects | АМР          | Intelligence |                          |
|----------------------------------------------------------------------------------------------------|---------------------------|----------|----------|-------------|---------|---------|--------------|--------------|--------------------------|
| SF3130-A<br>Cisco Secure Firewall 3130 Threat Device Routing 1 Interface                                                                                                    | Defense<br>es Inline Sets | DHCP     |          |             |         |         |              |              |                          |
| Manage Virtual Routers       Enable IPv4:          Global       AS Number 65000         General       Neighbor 3 Add Aggregate Address         Filtering       Networks         Router Properties       Router Injection |                           |          |          |             |         |         |              |              |                          |
| ECMP<br>OSRE                                                                                                    |                           |          |          |             |         |         |              |              |                          |
| OSPFv3                                                                                                    | Address                   |          | Re       | mote AS Num | iber    | Ad      | dress Family |              | Remote Private AS Number |
| RIP                                                                                                    | 172.16.10.2               |          | 65       | 001         |         | Ene     | abled        |              |                          |
| Policy Based Routing                                                                                                    |                           |          |          |             |         |         |              |              |                          |
| Y BGP                                                                                                    |                           |          |          |             |         |         |              |              |                          |
| IPv4 2                                                                                                    |                           |          |          |             |         |         |              |              |                          |
| IPv6                                                                                                    |                           |          |          |             |         |         |              |              |                          |
| Static Route                                                                                                    |                           |          |          |             |         |         |              |              |                          |
| <ul> <li>Multicast Routing</li> </ul>                                                                                                    |                           |          |          |             |         |         |              |              |                          |
| DIM                                                                                                    |                           |          |          |             |         |         |              |              |                          |
| Multicast Routes                                                                                                    |                           |          |          |             |         |         |              |              |                          |
| Multicast Boundary Filter                                                                                                    |                           |          |          |             |         |         |              |              |                          |

### Stap 12.

Selecteer de checkbox voor BFD-failover en klik op de OK knop.

### Edit Neighbor

| IP Address*                                                  |                  |      | Enabled addres  | SS                                                                                                    |
|--------------------------------------------------------------|------------------|------|-----------------|----------------------------------------------------------------------------------------------------|
| 172.16.10.2                                                  |                  |      | Shutdown adm    | hinistratively                                                                                                    |
| Remote AS*                                                   |                  |      | Configure grac  | eful restart                                                                                                    |
| 65001                                                        |                  |      | Graceful restar | t(failover/spanned mode)                                                                                                    |
| (1-4294967295 or 1.0-6553                                    | 5.65535)         |      | BED Fallover    |                                                                                                    |
| Description                                                  |                  |      |                 | Configuring BFD support for BGP for multi-hop,<br>ensure that the BFD map is already created for<br>the source destination pair through flex-config. |
| Filtering Routes Ro                                          | outes Time       | rs   | Advanced        | Migration                                                                                                    |
| Incomina                                                     |                  |      | Outaoina        |                                                                                                    |
| Access List                                                  |                  |      | Access List     |                                                                                                    |
|                                                              | -                | ł    |                 | <b>▼</b> +                                                                                                    |
| Route Map                                                    |                  |      | Route Map       |                                                                                                    |
|                                                              | -                | ł    |                 | • +                                                                                                    |
| Prefix List                                                  |                  |      | Prefix List     |                                                                                                    |
|                                                              | -                | ł    |                 | • +                                                                                                    |
| AS path filter                                               |                  |      | AS path filter  |                                                                                                    |
|                                                              | -                | ł    |                 | +                                                                                                    |
| Limit the number of p<br>Maximum Prefixes*<br>(1-2147483647) | orefixes allowed | fror | m the neighbor  |                                                                                                    |
|                                                              |                  |      |                 |                                                                                                    |

Stap 13.

Klik op de Deploy klikt u vervolgens op de Deployment knop.

| ahaha<br>cisco | Firepower Management Center<br>Devices / Device Management |             |               | view Analysis | Policies   | Devices       | Objects | AMP   | Intelligence |  |
|----------------|------------------------------------------------------------|-------------|---------------|---------------|------------|---------------|---------|-------|--------------|--|
|                |                                                            |             |               |               |            |               |         |       |              |  |
| View By:       | Group                                                      | -           |               |               |            |               |         |       |              |  |
| All (2)        | Error (2)                                                  | Warning (0) | • Offline (0) | Normal (0)    | Deployment | t Pending (2) | Upgrade | (0) 😐 | Snort 3 (2)  |  |
|                |                                                            |             |               |               |            |               |         |       |              |  |

Selecteer het apparaat waarin de wijzigingen worden toegewezen door op de checkboxen klik vervolgens op hetDeploy knop.

| olio<br>ciso | .<br>:0                                                      | Firepower Management Center<br>Deploy / Deployment | Overview | Analysis    | Policies | Devices   | Objects     | АМР  | Intelligence |                     |
|--------------|--------------------------------------------------------------|----------------------------------------------------|----------|-------------|----------|-----------|-------------|------|--------------|---------------------|
|              |                                                              |                                                    |          |             |          |           |             |      |              |                     |
| T            | Q Search using device name, user name, type, group or status |                                                    |          |             |          |           |             |      |              |                     |
|              |                                                              | Device                                             |          | Modified by |          | Inspect I | nterruption | Type | Group        | Last Deploy Time    |
| >            |                                                              | SF3130-B                                           |          | admin       |          |           |             | FTD  |              | Jul 18, 2023 4:55 P |
| >            |                                                              | SF3130-A                                           |          | admin       |          |           |             | FTD  |              | Jul 18, 2023 4:55 P |
|              |                                                              |                                                    |          |             |          |           |             |      |              |                     |

Stap 15.

Klik op de Deploy knop.

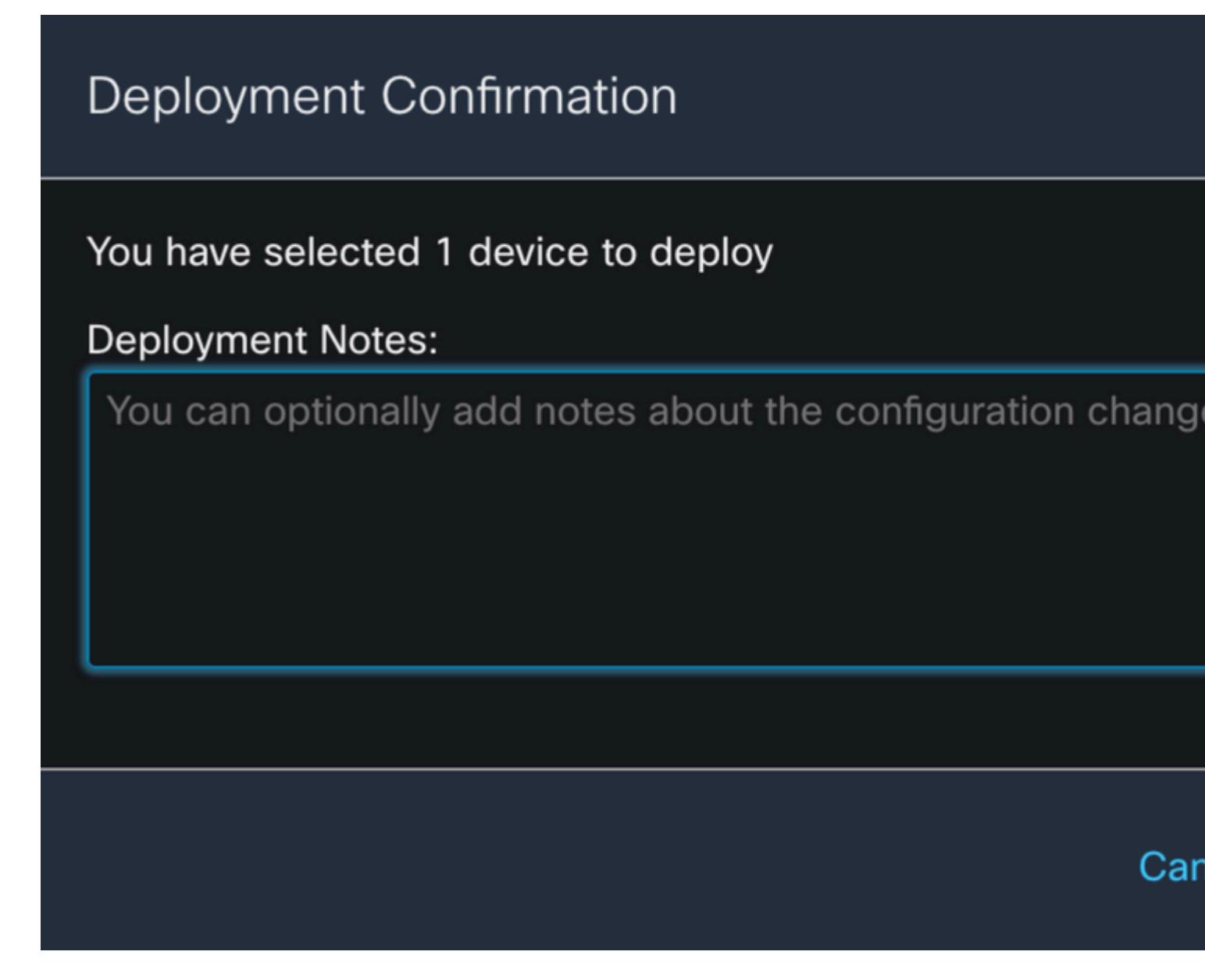

Stap 16.

Klik op de Deploy knop.

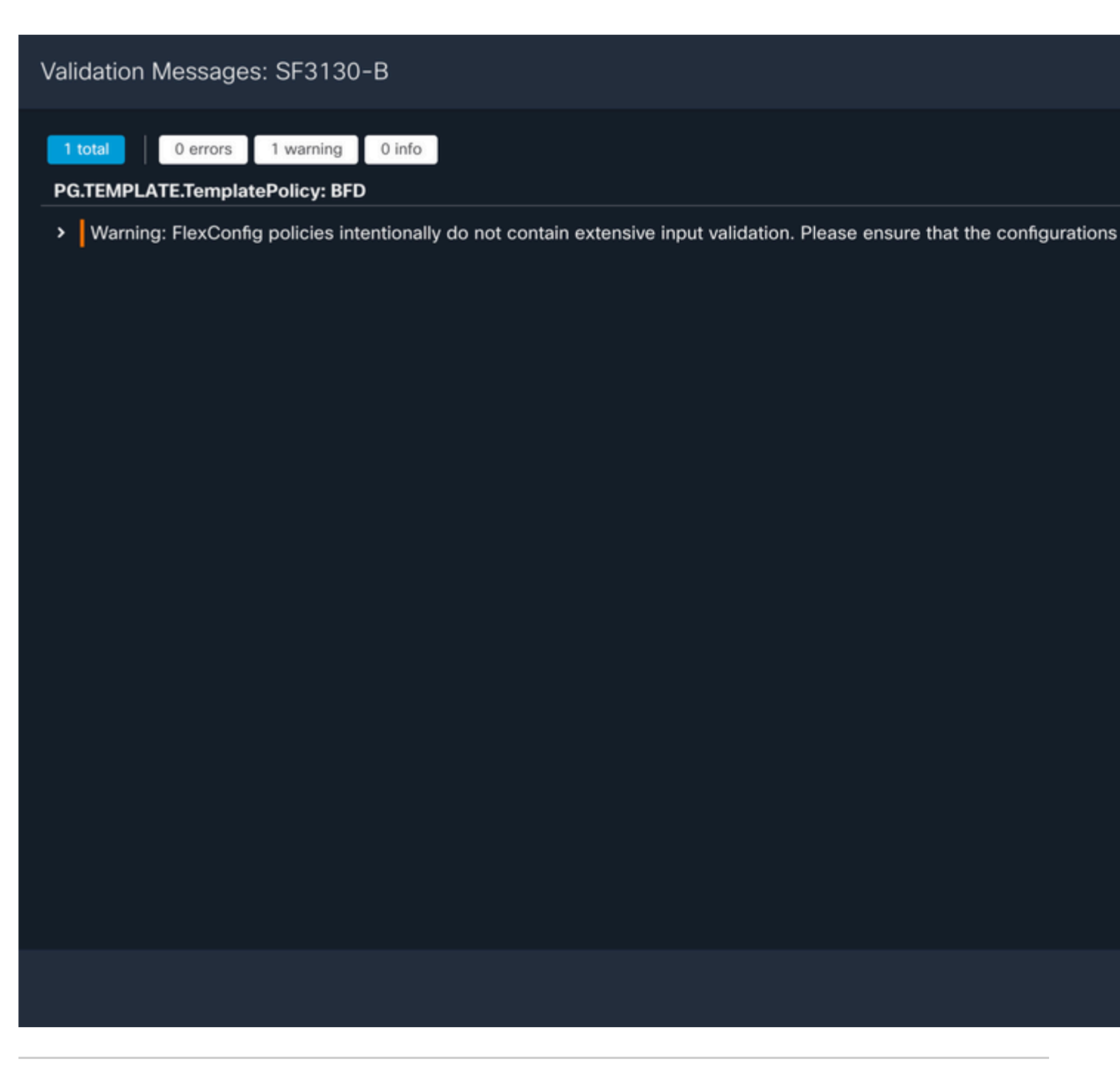

Opmerking: de waarschuwing wordt verwacht en is slechts informatief.

### Verifiëren

Controleer de BFD-configuratie en de status direct op de CLI-sessie met de volgende opdrachten.

<#root>

>

system support diagnostic-cli

Attaching to Diagnostic CLI ... Press 'Ctrl+a then d' to detach. Type help or '?' for a list of available commands.

| SF3130-A> |  |
|-----------|--|
|-----------|--|

#### enable

| Password:<br>SF3130-A#                            |                                                      |            |              |             |       |     |
|---------------------------------------------------|------------------------------------------------------|------------|--------------|-------------|-------|-----|
| show running-co                                   | onfig   inc bfd                                      |            |              |             |       |     |
| bfd-template si<br>bfd template 1<br>neighbor 172 | ingle-hop Template<br>Femplate<br>.16.10.2 fall-over | bfd single | -hop         |             |       |     |
| SF3130-A#                                         |                                                      |            |              |             |       |     |
| show bfd summar                                   | сy                                                   |            |              |             |       |     |
| Total                                             | Session<br>1                                         | Up<br>1    | Down<br>0    |             |       |     |
| SF3130-A#                                         |                                                      |            |              |             |       |     |
| show bfd neight                                   | oors                                                 |            |              |             |       |     |
| IPv4 Sessions<br>NeighAddr<br>172.16.10.2         |                                                      |            | LD/RD<br>1/1 | RH/RS<br>Up | State | Int |

### Problemen oplossen

Er is momenteel geen specifieke troubleshooting-informatie beschikbaar voor deze configuratie.

#### Over deze vertaling

Cisco heeft dit document vertaald via een combinatie van machine- en menselijke technologie om onze gebruikers wereldwijd ondersteuningscontent te bieden in hun eigen taal. Houd er rekening mee dat zelfs de beste machinevertaling niet net zo nauwkeurig is als die van een professionele vertaler. Cisco Systems, Inc. is niet aansprakelijk voor de nauwkeurigheid van deze vertalingen en raadt aan altijd het oorspronkelijke Engelstalige document (link) te raadplegen.